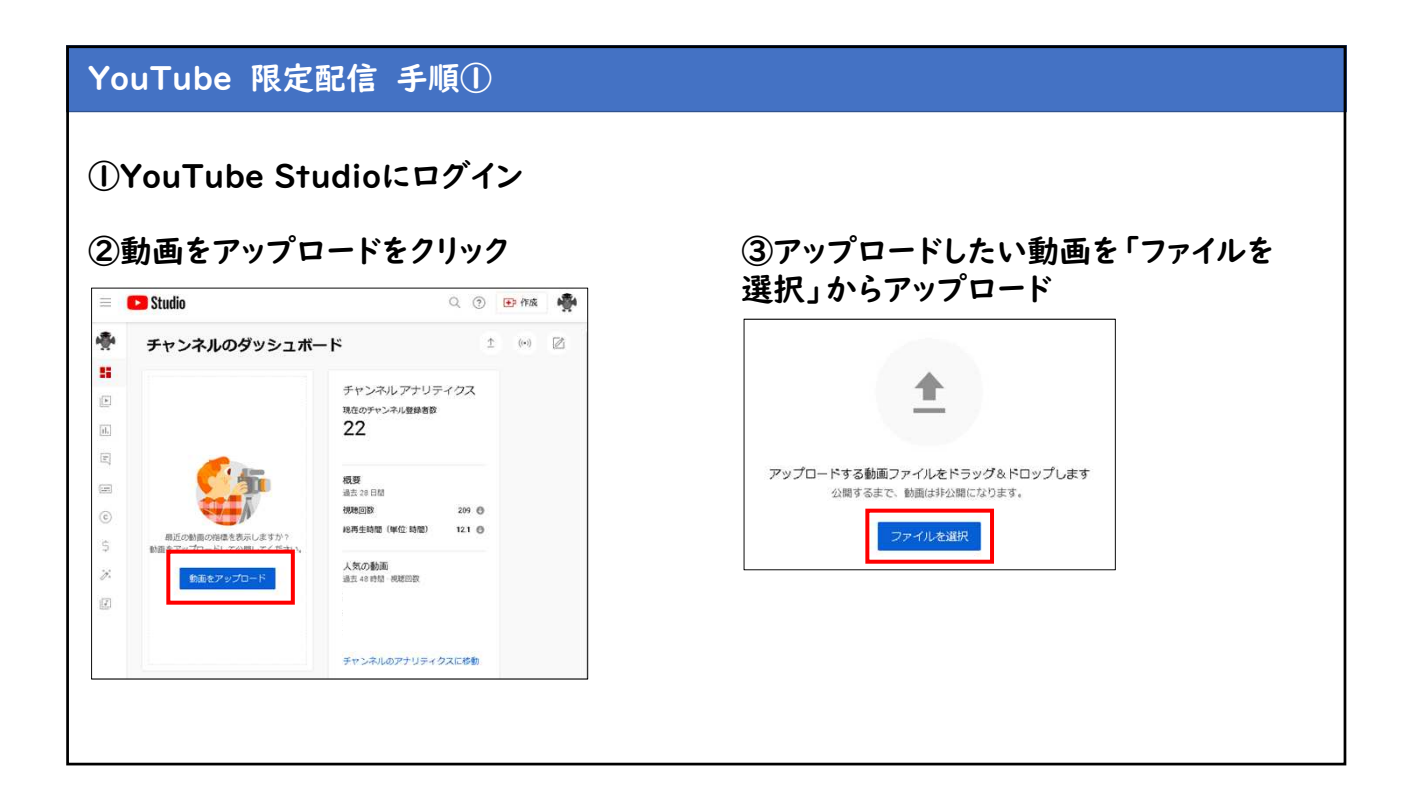

## YouTube 限定配信 手順② ④【詳細】タイトルを入力して次へ ⑤【動画の要素】確認し、次へ Movie ROMEUTHANS II X Movie U N 動画の要素 チェック 公開設定 IT MI A ROWA チェック 公開設定 詳細 詳細を再利用 動画の要素 カードの終了商品を使って、発達動員、ウェブサイト、行動を改すフレーズを視聴者に表示できます。1948 タイトル GSID ① Movie 字幕を追加 回回 単語に子科を追加することで、場応い物財務の商林主任くことができます。 新聞をアップロードしています... 8時① 福融客に向けて動画の内容を紹介(@を使用して、チャンネルをメンションできます) 終了強調の適加 熱面の倍をで調直コンテンジをプロモーションする 動画リング https://w 動画からインボート 追加 0 ファイル名 Movie.mp4 カードの追加 動画の途中で展建コンデンツをプロモーションする サムネイル 新聞の内容がらかる高橋を選択するかアップロードします。視時者の目を引くサムネイルに しましょう。 [FM] 国 ジムシイルモアップ ロード 再生リスト ーーニング・ 再生リストに動感を追加して、視聴者のためにコンテンツを整理しましょう。 IPME 通识 \* 視聴者 この動画は子ども向けですか? (記(事) 27.5 国 🕗 アップロード中 (7%) \_ 後0 148 ☆ 冠 ⊘ チェックが完了しました。問題は検出されませんでした。

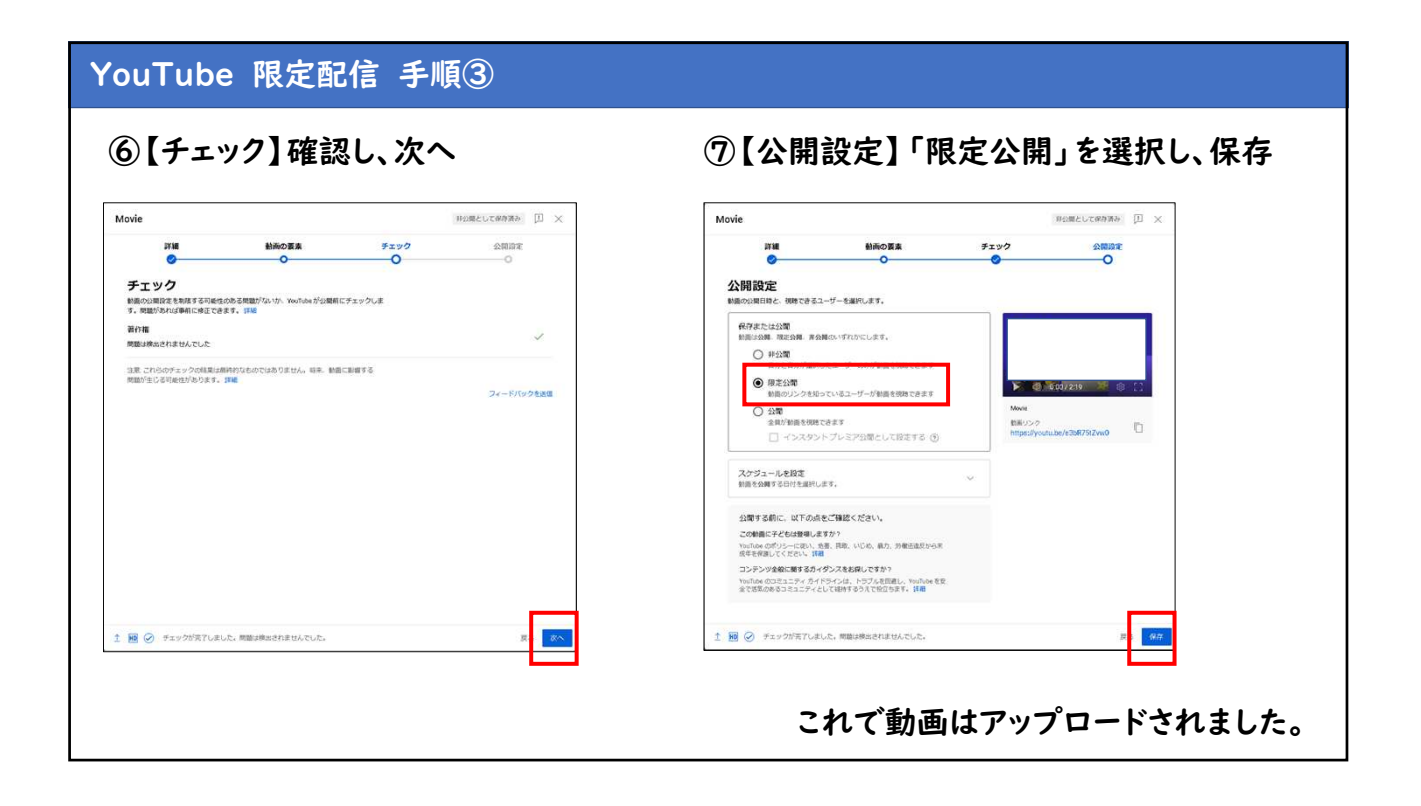

| 画の公開日時                              | ×   | 😑 🕒 Studio     |                        | ○ ⑦ ● 作成        |
|-------------------------------------|-----|----------------|------------------------|-----------------|
|                                     |     | <b>ジ</b> チャンネル | のコンテンツ                 |                 |
| <b>Movie</b><br>アップロード日: 2024/03/05 |     | 日日<br>動画 ショー   | -ト ライブ配信 再生リス          | ポッドキャスト プロモーション |
| 2:19                                |     | 📮 フィルタ         |                        |                 |
| ンクの共有                               |     | 11. 動画         |                        | 公開設定 制限         |
|                                     |     |                | Movie<br>能明爱追加<br>2.19 | ○ 限定公開 なし       |
| 😕 🚺 😻 ビ 🄇                           | ۷۷) | ©              | 1ページあたりの行数 30 👻        | 金1作中1~1作目 (〈 〉  |